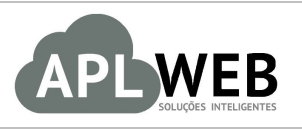

# PROCEDIMENTO OPERACIONAL PADRÃO - POP

| APLWEB SOLUÇÕES        | INTELIGENTES   | Versão do Documento Nº | 1.0        |  |
|------------------------|----------------|------------------------|------------|--|
| SISTEMA APLWEB         | VENDAS/PDV     | Data da Revisão        | 12/06/2017 |  |
| MÓDULO/MENU FINANCEIRO |                | Data de Publicação     | 12/06/2017 |  |
| Procedimento           | Enviando NFC-e |                        |            |  |
| Gestor                 |                |                        |            |  |

#### 1. Descrição

Este Procedimento Operacional Padrão define os passos necessários para o envio da nota fiscal de consumidor eletrônica.

## 2. Responsáveis:

Relacionar abaixo as pessoas que detém papel primário no POP, dentro da ordem em que a atividade é executada, preferencialmente incluir dados de contato como e-mail e telefone.

# a. LISTA DE CONTATOS:

| Nº | Nome        | Telefone | e-mail |
|----|-------------|----------|--------|
| 1  | Titular:    |          |        |
| L  | Substituto: |          |        |
|    | Titular:    |          |        |
| Z  | Substituto: |          |        |

### 3. Requisitos:

É necessário está conectado com um usuário e senha que tenha permissão para acessar as opções abaixo descritas. Além disso, é necessário ter o certificado digital A1 instalado no APLWeb, as informações fiscais(Código CSC e Token) devidamente preenchidas e os dados dos clientes completos.

### 4. Atividades:

Abaixo estão os passos necessários para o envio da NFC-e.

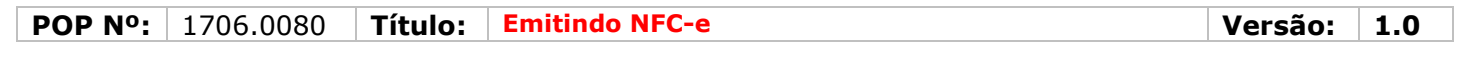

Passo 1. No menu topo, clique na opção "PDV".

r

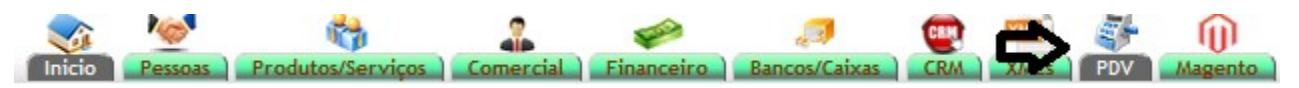

**Passo 2.** Em seguida, será aberta uma nova janela pedindo o login e a senha de acesso ao ponto de vendas. Preencha o que é pedido e realize a venda normalmente.

| Login do APLPE      | NA CONTRACTOR OF CONTRACTOR OF |
|---------------------|----------------------------------------------------------------------------------------------------|
| Fazer logon         | alcislei                                                                                                    |
| Senha               | ••••••                                                                                                    |
| Selecione o cliente | 47237619349 - BALCAO (Clie 🗸                                                                                                    |
| Estoque/Filial/Loja | FABRICA                                                                                                    |
|                     | Entrar no Ponto de venda                                                                                                    |
|                     |                                                                                                    |

**OBS:** Para mais informações de como realizar uma venda no PDV, leia o POP-1511.0022 - Vendas no PDV a partir de um pedido feito no APLWeb.

**Passo 3.** Depois de concluir a venda, aparecerá quatro opções. Dentre elas a de enviar NFC-e, clique na mesma.

| Nova<br>Venda 😂 Fatu | 👹 💭 🚛 🍇 🎝 🐳 🗐 📦<br>Crente: 🏟 BALCAO<br>Loja: 🐓 AMAZONAS |                                               |
|----------------------|---------------------------------------------------------|-----------------------------------------------|
| Finalizar Venda      |                                                         | Login: Akislei Menezes<br>Carrinho de Compras |
|                      | Enviar NFC-e                                            | Vazio                                         |
| - OF                 |                                                         |                                               |

٦

Por fim, será emitida a NFC-e e automaticamente enviada por email para o cliente. Veja a seguir como ficará a DANFE da NFC-e:

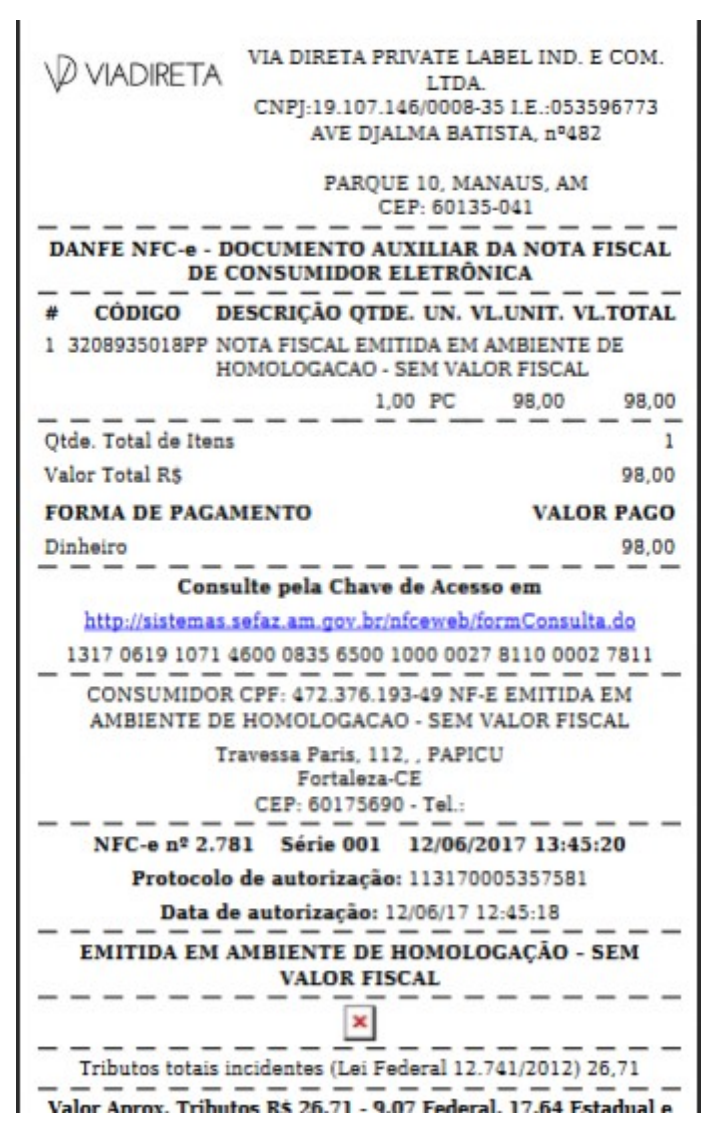

**OBS:** Após emitir a NFC-e, caso você deseje imprimí-la novamente. Basta acessar o menu "Financeiro", a opção "Análise de faturamento", localizar a fatura e clicar na opção "Imprimir DANFE NFC-e".

| lumero da Fatura                    | 170644861 - (1317061910714600083       | 35650010000027811000027811 -                                                                                 | 113170005357581 - | 12/06/20   | 017 12:45:                                                            | 18)                    |              |            |         |       | 0 |
|-------------------------------------|----------------------------------------|----------------------------------------------------------------------------------------------------|-------------------|------------|-----------------------------------------------------------------------|------------------------|--------------|------------|---------|-------|---|
| lumero do Cupom Fiscal / NFC-e      | 002781                                 |                                                                                                    |                   |            |                                                                       |                        |              |            |         |       |   |
| essoa                               | BALCAO (Outras faturas)                |                                                                                                    |                   |            |                                                                       |                        |              |            |         |       |   |
| /endedor/Representante              | NÃO INFORMADO NA FATURA                |                                                                                                    | C. Custo          | 2 N        | NÃO INFOR                                                             | RMADO NA FATURA        |              |            |         |       |   |
| ipo de Documento                    | Cupom Fiscal                           | Cupom Fiscal Estoque/Filial/Loja 10 - AMAZONAS                                                               |                   |            |                                                                       |                        |              |            |         |       |   |
| Descontos                           | Este cliente não tem Descontos relativ | Este cliente não tem Descontos relativos por default. Este cliente não tem mais Descontos fixos disponíveis. |                   |            |                                                                       |                        |              |            |         |       |   |
| Data                                | 12 Junho 2017                          |                                                                                                    |                   | Pagamentos | Tipo pgto.                                                            | Juros                  | Desc.        | Valor      |         |       |   |
| Data limite de Pagamento            | 12 Junho 2017                          |                                                                                                    |                   |            | 12/06/2017 - 1/1                                                      | Dinheiro               | 0,00         | 0.00 \$    | 98,00   |       |   |
| ipo de Pagamento                    | A Vista                                |                                                                                                    |                   |            |                                                                       |                        |              | Valor E    | Bruto : | 98,00 |   |
| orma de Pagamento                   | Dinheiro                               |                                                                                                    |                   | 14         |                                                                       |                        |              | Valor Fatu | rado: 9 | 98,00 |   |
| /alor Total                         | 98,00 Real                             |                                                                                                    |                   |            | Já pagas (sem notas de crédito e depósitos) : 98,00<br>Entrada: 98,00 |                        |              |            |         |       |   |
| Desconto                            | 0,00 Real                              |                                                                                                    |                   |            |                                                                       |                        |              |            | 98,00   |       |   |
| /alor Final                         |                                        |                                                                                                    |                   | 98,00 F    | Real                                                                  | Falta a Pagar : 0,00   |              |            |         |       |   |
| Situação Cadastral                  | 😡 paga                                 |                                                                                                    |                   |            |                                                                       |                        |              |            |         |       |   |
|                                     |                                        | Dados Fiscais                                                                                                | do Cupom / NFC-e  |            |                                                                       |                        |              |            |         |       |   |
| latureza da Operação:               | 5102 - VENDA DE MERCADORIA ADO         | QUIRIDA OU RECEBID                                                                                           | Entrada / S       | aida: 1    | 1 - Saida                                                             | Espécie da Nota: 0     | Cupom Fiscal |            |         |       |   |
|                                     |                                        | Itens do Cupe                                                                                                | om Fiscal / NFC-e |            |                                                                       |                        |              |            |         |       |   |
| Descrição                           |                                        | CST CFOP ICM                                                                                                 | S Preço Unit.     | Quant.     | Und.                                                                  | Desc. Valor Total Tabe | la           |            |         |       |   |
| 3208935018PP - SAIA MALHA TRABALHAD | DA C/ BABADO                           | 000 5102 0                                                                                                   | % 98,00           | 1          | PC                                                                    | 98,00                  | 1            |            |         |       | o |
|                                     |                                        |                                                                                                    |                   |            |                                                                       |                        |              |            |         |       |   |